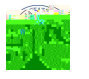

The A selecte

page appears. The page displays the courses term by term that the student

Job Aid

## Usage

Subject area and catalog number

Course name link, which takes you to the Course Detail when clicked

If the course has prerequisites, then a  $\underline{\text{yes}}$  link appears. Click the  $\underline{\text{yes}}$  link, to view the Course Detail